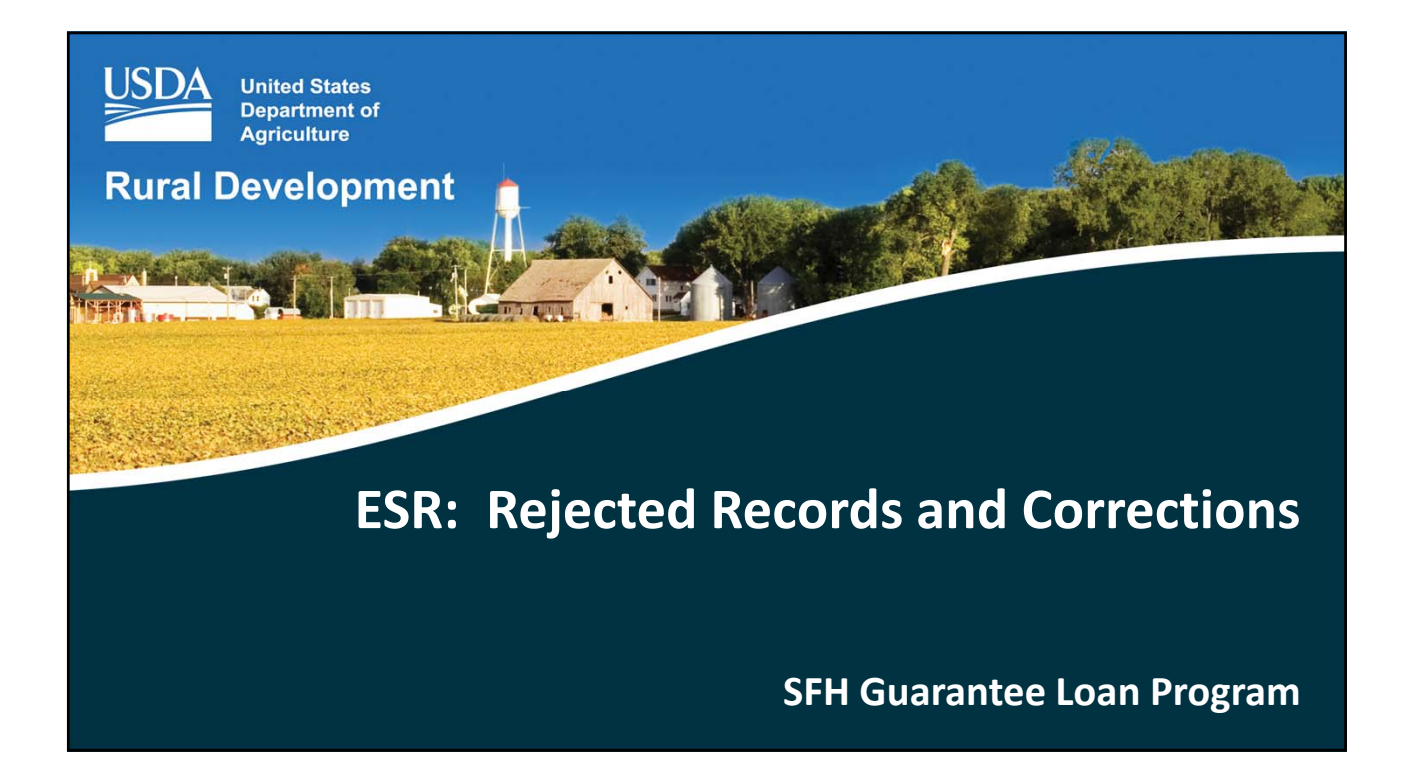

## **Topics:**

- Log into ESR Corrections
- Search rejected records
- Complete required corrections

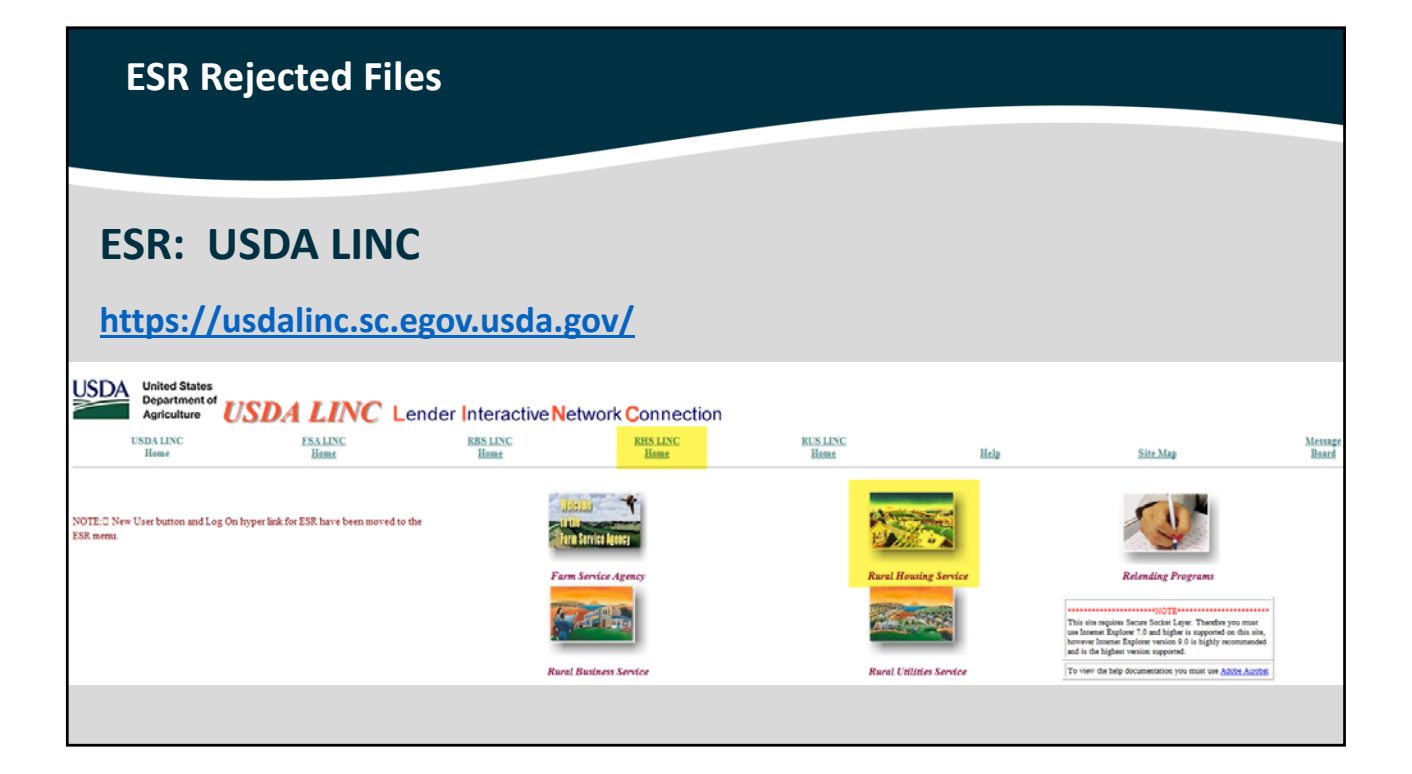

| ESR Rejected Files                                                                                                    |                                                                                                    |                  |                  |                                    |       |          |                  |  |  |
|----------------------------------------------------------------------------------------------------|----------------------------------------------------------------------------------------------------|------------------|------------------|------------------------------------|-------|----------|------------------|--|--|
|                                                                                                    |                                                                                                    |                  |                  |                                    |       |          |                  |  |  |
| SDA<br>United Stat<br>Departmen<br>Agriculture                                                                                                    | it of USDA                                                                                                    | LINC Len         | der Interactive  | etwork Connec                      | ction |          |                  |  |  |
| USDA LINC<br>Home                                                                                                    | FS A LINC<br>Home                                                                                                    | RBS LINC<br>Home | RHS LINC<br>Home | RUS LINC<br>Home                   | Help  | Site Map | Message<br>Board |  |  |
| Electronic Sta<br>Guaranteed A<br>Loss Claim A<br>Guaranteed I<br>(GUS)<br>Lender Loan<br>ID Cross Refe<br>Application A<br>Lender PAD A<br>Training and | tas Reporting Correctio<br>innual Fee<br>iministration<br>Inderwriting System<br>Closing/Administration<br>tense<br>uthorization<br>Secont Maintenance<br>Resource Library | <u>2019</u>      | William Market   | Your Guaranteed<br>Loan Processing |       |          |                  |  |  |

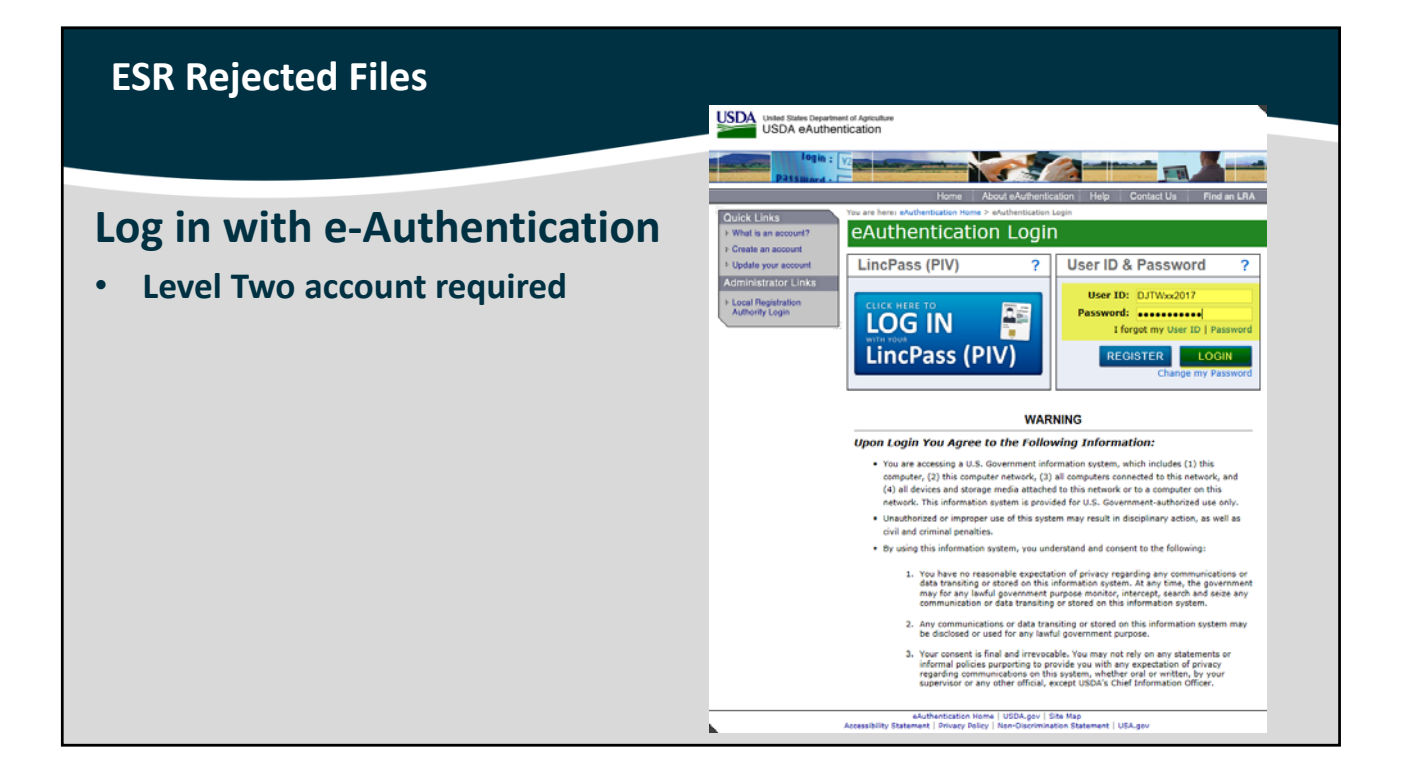

| ESR Rejected Files |                                                                                                    |  |
|--------------------|----------------------------------------------------------------------------------------------------|--|
|                    |                                                                                                    |  |
| Successful Login   | Winder States<br>Applications         Electronic States Reporting<br>Applications         Electronic States Reporting<br>Result Link         Note Applications         Electronic States Reporting<br>Result Link         Note Applications         Electronic States Reporting<br>Result Link         Note Applications         Note Applications         Electronic States<br>Result Link         Note Applications         Note Applications |  |
|                    | Report Type * Select One                                                                                                    |  |
|                    | Borrower Social Security Number                                                                                                    |  |
|                    | Lender ID 75301540                                                                                                    |  |
|                    | Lender Name NATIONSTAR MORTOACE LUC Submet Submet USDA gov   Sale Mag   Palces and Laks   Our Performance   Report Flaud on USDA Contracts   Your Orig   FOA   Accessably Submet Privacy Polcy   Non Decomination Statement   Internation Jourly   USA.gov   Yilve House                                                                                                    |  |

### **ESR Rejected Files Menu Options** USDA United States Department of Astriculture Electronic Status Repor • Search Rejected Records Search Rejected Records Contact Maintenance Select Lender Profile Contact Maintenance Search Rejected Records (Lender) • Select Lender Profile Search Filters Report Type \* Select One ¥ Borrower Social Securi Lender ID Lender Name Salent Reset

|   | ESR Rejected Files         |                                                      |                                                                                                    |
|---|----------------------------|------------------------------------------------------|----------------------------------------------------------------------------------------------------|
|   |                            |                                                      |                                                                                                    |
| Μ | enu Options                | United States<br>Department of<br>Androither         | vaik Status Reporting                                                                                                    |
| • | Search Rejected<br>Records | USDA LINC Home FSA LINC Home Search Rejected Records | RDS LINC Home IERS LINC Home RUS LINC Home Contract Manufacturences Select Landar Pretie #                                                                                                    |
| • | Contact Maintenance        | Search Rejected Rec                                  | cords (Lender)                                                                                                    |
| • | Select Lender Profile      | Search Filters                                       |                                                                                                    |
|   |                            | Borrower Social Security Number                      | Seet the S                                                                                                    |
|   |                            | Lender ID                                            | 700/190                                                                                                    |
|   |                            | Lender Name                                          | NATIONETAR MORTGADE LLC                                                                                                    |
|   |                            |                                                      | Kidzest Reart                                                                                                    |
|   |                            | U                                                    | USDA.gov   She Map   Policies and Links   Our Performance   Report Fraud on USDA Contracts   Visit OIG   FOIA   Accessibility<br>Statiment   Privacy Policy   Non Discrimination Statement   Information Guardy   USA.gov   White Hoose |
|   |                            |                                                      |                                                                                                    |

#### **ESR Rejected Files** Electronic Status Report Corrections USDA Lender Interactive Network Connection **Contact Maintenance USDA** Guaranteed Loan Lender USDA LINC **Electronic Status Report** SFH Electronic Status Report **Corrections Help Guide** Corrections Add new contacts • ABOUT SFH ELECTRONIC STATUS REPORT CORRECTIONS The USDA LINC SFH Electronic Status Report Corrections is an interactive system that provides approved Rural Housing Service (RHS) lenders access to RHS system for the purpose of correcting errors on their monthly lean status reports and monthly default tabus reports. This section will also allow lenders to enter contact information of their personnel responsible for the default and loan status reports as well as updeating supporting documentation. There is also a glossary of Default Status Codes and their Usage. Edit or delete existing contacts • **Search Rejected** • **Records** This section contains information about the following web pages Accessing the Correction Pages Lender Contact Maintenance ender Search Status Report ender Reject Error Correction Top of Section Top of Introduction Help Table of Contents

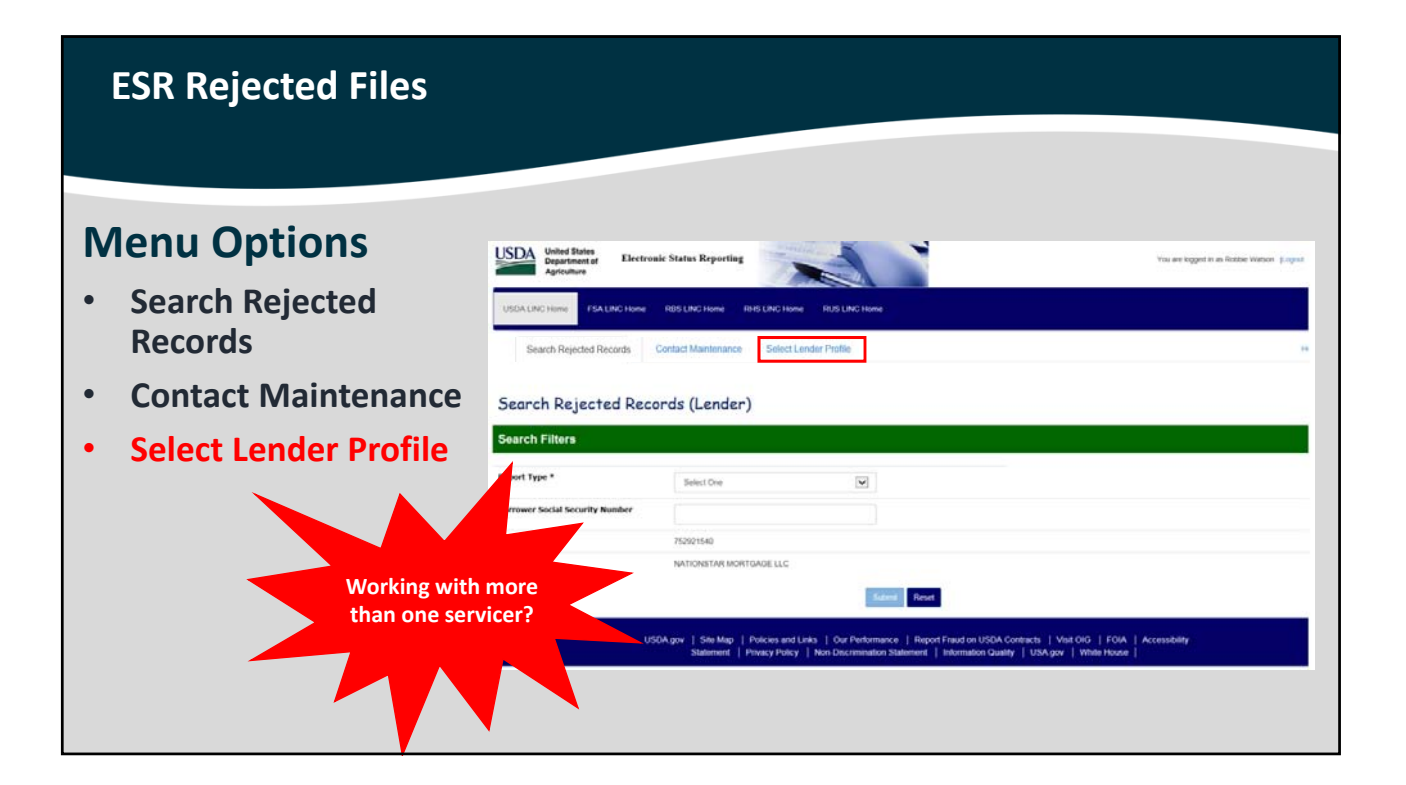

| ESR Rejected Files          |                                               |                                                                                                    |                                                    |
|-----------------------------|-----------------------------------------------|----------------------------------------------------------------------------------------------------|----------------------------------------------------|
|                             |                                               |                                                                                                    |                                                    |
| Menu Options                | United States<br>Department of<br>Agriculture | sic Status Reporting                                                                                                    | You are kegent in an Rotzer Watson (Logist         |
| Search Rejected     Records | USDA LINC Home FSA LINC Home                  | R05 LNC Home RH6 LNC Home R05 LNC Home Contact Maintenance Select Londer Profile                                                                                                    |                                                    |
| Contact Maintenance         | Search Rejected Reco                          | ords (Lender)                                                                                                    |                                                    |
| Select Lender Profile       | Search Filters                                |                                                                                                    |                                                    |
|                             | Report Type *                                 | Select One                                                                                                    |                                                    |
|                             | Borrower Social Security Number               |                                                                                                    |                                                    |
|                             | Lender ID                                     | 752921540                                                                                                    |                                                    |
|                             | Lender Name                                   | NATIONSTAR MONTGAGE LLC                                                                                                    |                                                    |
|                             | US                                            | OA.gov   Site Map   Policies and Links   Our Performance   Report Fraud on USDA Contracts   V<br>Statement   Privacy Policy   Non Discrimination Statement   Information Quality   USA.go | Asit OlG   FOIA   Accessibility<br>v   White House |
|                             |                                               |                                                                                                    |                                                    |

| ESR Rejected File   | es                                                                               |
|---------------------|----------------------------------------------------------------------------------|
|                     |                                                                                  |
|                     |                                                                                  |
| <b>Report Types</b> | United States<br>Department of<br>Agriculture Vou are kogged in as Robbie Watson |
| Investor Status     | USDA LINC Home FSA LINC Home RHS LINC Home RUS LINC Home RUS LINC Home           |
| Default Status      | Search Rejected Records Contact Mantenance Select Lender Profile                 |
|                     | Search Rejected Records (Lender)                                                 |
|                     | Search Filters                                                                   |
|                     | Report Type *                                                                    |
|                     | Borrower Social Security Number                                                  |
|                     | Lender ID Lender Name MORTGAGE LLC                                               |
|                     | Stabreat Reset                                                                   |
|                     |                                                                                  |
|                     |                                                                                  |

|    | ESR Rejected Files            |                                                                              |                                                                                     |                                            |
|----|-------------------------------|------------------------------------------------------------------------------|-------------------------------------------------------------------------------------|--------------------------------------------|
|    |                               |                                                                              |                                                                                     |                                            |
| In | vestor Status                 | United States<br>Department of<br>Agriculture                                | sic Status Reporting                                                                | You are logged in as Robbie Watson [Logout |
| •  | Search monthly report         | USDA LINC Home FSA LINC Home Search Rejected Records                         | RBS LINC Home RHS LINC Home RUS LINC Home Contact Maintenance Select Lender Profile | Help                                       |
| •  | Locate rejected loan statuses | Search Rejected Recc<br>Search Filters                                       | ords (Lender)                                                                       |                                            |
| •  | Borrower SSN is<br>available  | Report Type *<br>Borrower Social Security Number<br>Lender ID<br>Lender Name | Therefor State                                                                      |                                            |
|    |                               |                                                                              |                                                                                     |                                            |

|                                                  |                     | ected R              | ecords (Lende                              | er)                                         |                     |               |                                                                           |                                                       |  |
|--------------------------------------------------|---------------------|----------------------|--------------------------------------------|---------------------------------------------|---------------------|---------------|---------------------------------------------------------------------------|-------------------------------------------------------|--|
| ESR Rejected Files                               | Search Filters      | Search Filtere       |                                            |                                             |                     |               |                                                                           |                                                       |  |
|                                                  |                     |                      | Investor Statu                             | 5                                           | V                   |               |                                                                           |                                                       |  |
|                                                  | Borrower Social Sec | urity Number         |                                            |                                             |                     |               |                                                                           |                                                       |  |
|                                                  | Lender ID           |                      |                                            | ORTOAGELLC                                  |                     |               |                                                                           |                                                       |  |
| Investor Status                                  | Search Result       |                      |                                            |                                             | Submit              | Reset         |                                                                           | _                                                     |  |
| Rejected Records                                 | Report Date         | Property<br>Location | Borrower<br>SSNID/Name                     | Lender Loan<br>Number/Agency<br>Loan Number | Unpaid<br>Principal | Error<br>Code | Error Messages                                                            | Investor<br>Reporting<br>Action Code<br>(Description) |  |
| Review each record                               | 12:31:2016          | м                    | ****0637<br>22119/960<br>ROSS, GERALD      | 596614314<br>50                             | \$0.00              | MA03507       | Unput Principal must be $\geq$ 0, if investor Rating Action Gd = 01 or 02 | 01<br>ACTIVE                                          |  |
|                                                  | 12/31/2016          | WA                   | 614591713<br>LONGABAUGH, JARED             | 601272479<br>51                             | \$0.00              | MA03507       | Unpd Principal must be > 0, if Investor Rating Action Cd = 01 or 02       | 01<br>AGTIVE                                          |  |
| <ul> <li>Error code(s) and message(s)</li> </ul> | 12/31/2016          | п.                   | *****1261<br>620379563<br>EBY, NATHANIEL   | 601616493<br>50                             | \$51,796.09         | MA00514       | Tot Amt Deling >= 1 mth P&i invalid if Offt Stat says loan not Offt       | 01<br>ACTIVE                                          |  |
| Enter Borrower SSN to                            | 12/31/2016          | н                    | 1635<br>954934053<br>РЕТЕRS, JOSEPH        | 601787328<br>50                             | \$279,727.13        | MA03514       | Tot Ant Deling >= 1 mth P&I invalid if Dft Stat says loan not Dft         | 01<br>ACTIVE                                          |  |
| narrow results                                   | 12/31/2016          | 8C                   | *****4756<br>096376314<br>TANSEY, MICHELLE | 601801194<br>50                             | \$128,616.20        | MA03514       | Tot Amt Delinq == 1 mth Pái invalid if Dft Stat says loan not Dft         | 01<br>ACTIVE                                          |  |
|                                                  | 12/31/2016          | тх                   | 121751981<br>ALANZ, NICOLE                 | 601992720                                   | \$96,766.93         | MA04300       | Borrower not found                                                        | 01<br>ACTIVE                                          |  |
|                                                  | 12/01/2016          | FL.                  | 287215795<br>KRON, MARK                    | 602190944<br>50                             | \$162,137.58        | MA23514       | Tot Ant Delinq >= 1 mth P&i invalid if Dft Stat says loan not Dft         | 01<br>AGTIVE                                          |  |
|                                                  | 12/31/2016          | sc                   | 078248769<br>POLLARD, CYNTHA               | 602832313<br>50                             | \$124,838.41        | MA03514       | Tot Amt Deling >= 1 mth P&I invalid if Dft Stat says loan not Dft         | 01<br>ACTIVE                                          |  |
|                                                  | 12/31/2016          | TN                   | 1555<br>280532940<br>SANCHEZ, RAMON        | 604212431                                   | \$45,207.61         | MA04300       | Borrower not found                                                        | 01<br>ACTIVE                                          |  |
|                                                  | 12/01/2016          | NJ                   | 346059017<br>WYETH, DOUGLAS                | 604766139<br>50                             | \$242,753.41        | MA03514       | Tot Amt Deling >= 1 mth P&I invalid if Dft Stat says loan not Dft         | 01<br>ACTIVE                                          |  |
|                                                  | 12/31/2016          | AL.                  | 14543355<br>PFEIFFER, JEREMY               | 605330745                                   | 874,503.08          | MA04300       | Bonower not found                                                         | 01<br>ACTIVE                                          |  |

## **Investor Status**

**Rejected Record Example** 

• Click on the Report Date to access the borrower and enter corrections

| Search       | Rejecte              | d Records (Ler                              | nder)                        |                     |               |                                                                             |                              |
|--------------|----------------------|---------------------------------------------|------------------------------|---------------------|---------------|-----------------------------------------------------------------------------|------------------------------|
| Search Fi    | iters                |                                             |                              |                     |               |                                                                             |                              |
| Report Type  |                      | _                                           | _                            |                     |               |                                                                             |                              |
| and an other |                      | Investor 5                                  | Status                       | ×                   |               |                                                                             |                              |
| Borrower So  | cial Security Nu     | mber                                        |                              |                     |               |                                                                             |                              |
| Lender ID    |                      |                                             |                              |                     |               |                                                                             |                              |
| Lender Name  | ,                    |                                             | : MORTGAGE LLC               |                     |               |                                                                             | - 1                          |
|              |                      |                                             |                              | Submit              | Reset         |                                                                             |                              |
| Search R     | osults               |                                             |                              |                     |               |                                                                             |                              |
|              |                      |                                             | I and the Lease              |                     |               |                                                                             | Investor                     |
| eport Date   | Property<br>Location | Borrower<br>SSN/ID/Name                     | Number/Agency<br>Loan Number | Unpaid<br>Principal | Error<br>Code | Error Messages                                                              | Action Code<br>(Description) |
| 01.001       | м                    | *****0637<br>221197960<br>ROSS, GERALD      | 506614314<br>50              | \$0.00              | MA03507       | Unpd Principal must be $\succeq$ 0, if Investor Rpting Action Cd = 01 or 02 | 01<br>ACTIVE                 |
| 312016       | WA                   | *****6521<br>614591713<br>LONGABAUCH, JARED | 601272479<br>51              | \$0.00              | MA03507       | Unpd Principal must be $\approx 0,$ if investor Rpting Action Cd = 01 or 02 | 01<br>ACTIVE                 |
| 012016       | PL                   | 628379563<br>EBY, NATHANIEL                 | 601616493<br>50              | \$51,706.09         | MA03514       | Tet Amt Delinq $\succ$ 1 mth P&I invalid if Dfit Stat says loan not Dfit    | 01<br>ACTIVE                 |
|              |                      |                                             |                              |                     |               |                                                                             |                              |

## **ESR Rejected Files**

## Investor Status Rejected Record Example

- General Information
- Loan Status Detail
- Error Message(s)

| USEALINE Home FEALING HER               | e RES LINC Hone RHS LINC Hone | RUS LING Home             |              |      |
|-----------------------------------------|-------------------------------|---------------------------|--------------|------|
| Search Rejected Records                 | Contact Maintenance Se        | elect Lender Profile      |              | 1446 |
| Reject Error Corre                      | ction (Lender)                |                           |              |      |
| General Information                     |                               |                           |              |      |
| Borrower ID                             | 221197060                     | Lender ID                 |              |      |
| Borrower Social Security Number         | ++++0(3)                      | Branch Number             | 001          |      |
| Borrower Name                           | ROBS                          | Lender Name               | MORTGAGE LLC |      |
| Laan Amount                             | 812,820.00                    | Lender Laan Number        | 596614314    |      |
| Reporting Period                        | 2016/12                       | Agency Loan Number        | 50           |      |
| GEO State/County                        | 26425                         |                           |              |      |
|                                         |                               |                           |              |      |
| le Family Housing 203 Loan Status       | Report - LOAN STATUS DETAIL   |                           |              |      |
| cipal/Interest Payment *                | \$527.00                      | Loan Status Received Date | 05/04/2017   |      |
| aid Principal *                         | 80.00                         |                           |              |      |
| al Amount Delinquent *                  | \$9,405.00                    |                           |              |      |
| estor Report Action Code *              | 01 × ACTIVE                   |                           |              |      |
| Annual Research and Research Management |                               |                           |              |      |

#### **ESR Rejected Files Investor Status** sing 203 Loan **Rejected Record Example** erest Payment Loan Status Received Date \$527.00 id Principal \* \$20,000.00 • **Read error(s)** Total Amount Delinquent \* \$9,486.00 **Correct error(s)** Report Action Code • 01 = ACTIVE ~ Loan Status Reporting Error Messages **Submit changes** • ode = 01 or 02 Submit Cancel Loan Status Received Date \$527.0 \$0.00 was \$0.00 Total Amount Delinguent \* \$9,486.00 Investor Report Action Code 01 = ACTIVE ~

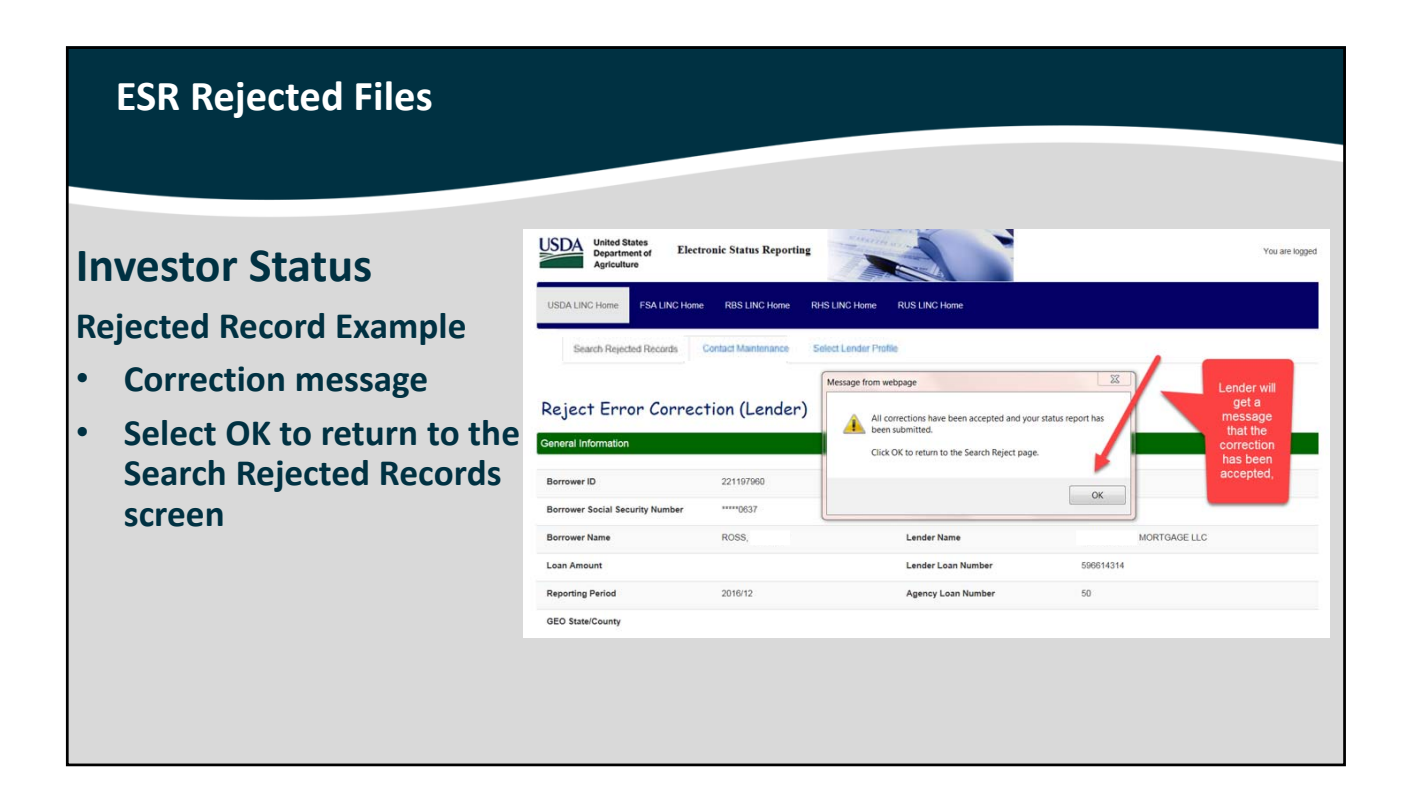

| Investor | Status |
|----------|--------|
|----------|--------|

**Rejected Record Example** 

- Each rejected file must be corrected individually
- Once corrected, the borrower will be removed from this list

| earch Filten       |                      |                                            |                                             |                     |               |                                                                            |                                                       |
|--------------------|----------------------|--------------------------------------------|---------------------------------------------|---------------------|---------------|----------------------------------------------------------------------------|-------------------------------------------------------|
| eport Type *       |                      | Investor Status                            |                                             | v                   |               |                                                                            |                                                       |
| forrower Social Se | ncurity Number       |                                            |                                             |                     |               |                                                                            |                                                       |
| ender ID           |                      |                                            |                                             |                     |               |                                                                            |                                                       |
| ender Name         |                      | . Mc                                       | JRTGAGE LLC                                 |                     |               |                                                                            |                                                       |
| Search Resul       | lts                  |                                            |                                             | Submit              | Hesel         |                                                                            |                                                       |
| Report Date        | Property<br>Location | Borrower<br>SSNID/Name                     | Lender Loan<br>Number/Agency<br>Loan Number | Unpaid<br>Principal | Error<br>Code | Error Messages                                                             | Investor<br>Reporting<br>Action Code<br>(Description) |
| 2/31/2016          | 14                   | *****0637<br>221197960<br>ROSS, GERALD     | 500014314<br>50                             | \$0.00              | MA03507       | Unpd Principal must be $\times$ 0, if Investor Rpting Action Gd = 01 or 02 | 01<br>ACTME                                           |
| 2012016            | WA                   | 614591713<br>LONGABAUGH, JARED             | 601272479<br>51                             | \$0.00              | MA03507       | Unpd Principal must be $\succ$ 0, if Investor Rpting Action Cd = 01 or 02  | 01<br>ACTIVE                                          |
| 2012016            | n.                   | *****1261<br>620379563<br>EBY, NATHANIEL   | 601616493<br>50                             | \$51,766.09         | MA00514       | Tot Amt Delinq $\succ$ 1 mth P&I invalid if Dft Stat says loan not Dft     | 01<br>ACTME                                           |
| 31/2016            | н                    | *****1635<br>954934653<br>РЕТЕRS, JOSEPH   | 601787328<br>50                             | \$279,727.13        | MA03514       | Tot Ant Deling >= 1 mth P&i invalid if Dft Stat says loan not Dft          | 01<br>ACTIVE                                          |
| 310016             | 8C                   | *****4756<br>056376314<br>TANSEY, MICHELLE | 601301104<br>50                             | \$128,616.20        | MA03514       | Tot Amt Delinq >= 1 mth P&i invalid if Dft Stat says loan not Dft          | 01<br>ACTIVE                                          |
| 312016             | тх                   | *****5650<br>121751981<br>ALANZ, NICOLE    | 601962720                                   | \$96,765.93         | MA04300       | Borrower not found                                                         | 01<br>ACTIVE                                          |
| 31/2016            | Р.                   | 287215795<br>KRON, MARK                    | 602190944<br>50                             | \$162,137.58        | MA03514       | Tot Amt Delinq >= 1 mth P&I invalid if Dft Stat says loan not Dft          | 01<br>AGTIVE                                          |
| 31/2016            | sc                   | 078248769<br>POLLARD, CYNTHA               | 602832313<br>50                             | \$124,838.41        | MA03514       | Tot Ant Delinq >= 1 mth P&I invalid if Dft Stat says loan not Dft          | 01<br>ACTIVE                                          |
| 31/2016            | TN                   | 200532940<br>SANCHEZ, RAMON                | 604212431                                   | \$46,207.61         | MA04300       | Bonower not found                                                          | 01<br>AGTIVE                                          |
| 31/2016            | NJ                   |                                            | 604766139<br>50                             | \$242,753.41        | MA03514       | Tot Ant Deling >= 1 mth P&I invalid if Dft Stat says loan not Dft          | 01<br>ACTIVE                                          |
| 31/2016            | AL.                  | **************************************     | 605330745                                   | \$74,593.08         | MA04300       | Borrower not found                                                         | 01<br>ACTIVE                                          |

### **ESR Rejected Files**

### **Investor Status**

**Borrower Not Found Example** 

- Error message confirms
- Click Report Date to access record and enter corrections

| Search Filter     | 8                    |                                           |                                             |                     |               |                                                                          |                                                       |
|-------------------|----------------------|-------------------------------------------|---------------------------------------------|---------------------|---------------|--------------------------------------------------------------------------|-------------------------------------------------------|
| Report Type *     |                      | Investor Status                           |                                             | V                   |               |                                                                          |                                                       |
| Borrower Social S | ecurity Number       |                                           |                                             |                     |               |                                                                          |                                                       |
| Lender ID         |                      |                                           |                                             |                     |               |                                                                          |                                                       |
| Lender Name       |                      | 140                                       | ORTGAGE LLC                                 |                     |               |                                                                          |                                                       |
| Search Resu       | lts                  |                                           |                                             | Submit              | Reset         |                                                                          |                                                       |
| Report Date       | Property<br>Location | Borrower<br>SSN/ID/Name                   | Lender Loan<br>Number/Agency<br>Loan Number | Unpaid<br>Principal | Error<br>Code | Error Messages                                                           | Investor<br>Reporting<br>Action Code<br>(Description) |
| 12/31/2016        | 10                   | 221197960<br>ROSS, GERALD                 | 506014314<br>50                             | \$0.00              | MA03507       | Unpd Principal must be $>0,$ if investor Rpting Action Cd = 01 or $02$   | 01<br>ACTIVE                                          |
| 12/31/2016        | WA                   | 6521<br>614591713<br>LONGABAUGH, JARED    | 601272479<br>51                             | \$0.00              | MA03507       | Unpd Principal must be $>$ 0, if Investor Rating Action Cd = 01 or 02    | 01<br>AGTIVE                                          |
| 12012016          | в.                   | 1261<br>620379563<br>EBY, NATHANIEL       | 601616493<br>50                             | \$51,766.09         | MA00514       | Tot Amt Deling $\bowtie$ 1 mth P&I invalid if Dft Stat says loan not Dft | 01<br>ACTME                                           |
| 12/31/2016        | н                    | 954934053<br>PETERS, JOSEPH               | 601787328<br>50                             | \$279,727.13        | MA03514       | Tot Ant Deling >= 1 mth P&I invalid if Dft Stat says loan not Dft        | 01<br>ACTIVE                                          |
| 12/31/2016        | 8C                   | 1006376314<br>TANSEY, MICHELLE            | 601801104<br>50                             | \$128,616.20        | MA03514       | Tot Amt Delinq $\succ = 1$ mth Pái invalid if Dft Stat says loan not Dft | 01<br>ACTIVE                                          |
| 12/31/2016        | тх                   | 121751981<br>ALANZ,                       | 601992720                                   | \$96,765.93         | MA04300       | Borrower not found                                                       | 01<br>ACTIVE                                          |
| 12/31/2016        | FL.                  |                                           | 602190944<br>50                             | \$142,137.58        | MA03514       | Tot Ant Delinq >= 1 mb P&i invalid if DR Stat says loan not DR           | 01<br>ACTIVE                                          |
| 12/31/2016        | sc                   | *****8024<br>078248769<br>POLLARD, CYNTHA | 602832313<br>50                             | \$124,838.41        | MA03514       | Tot Amt Delinq >= 1 mth P&I invalid if Dft Stat says loan not Dft        | 01<br>ACTIVE                                          |
| 12/31/2016        | TN                   | 280632940<br>SANCHEZ, RAMON               | 604212431                                   | \$46,207.61         | MA04300       | Bonower not found                                                        | 01<br>ACTIVE                                          |
| 12/01/2016        | NJ                   | 0012<br>346059017<br>WYETH, DOUGLAS       | 604766139<br>50                             | \$242,753.41        | MA03514       | Tot Ant Deling $\succ 1$ with P&I invalid if DR Stat says loan not DR    | 01<br>ACTIVE                                          |
| 12/31/2016        | AL.                  |                                           | 605330745                                   | \$74,593.08         | MA04300       | Borrower not found                                                       | 01<br>ACTIVE                                          |

#### **ESR Rejected Files Investor Status** Loan Status Reporting Error Me **Borrower Not Found Example** Single Family Default Status Received Date 05/04/2017 Default Code Help Scroll down the page • Due Date of Last Installment Received \* Status Effective Date \* Status Reason Code \* Code Sent Default Status Code \* Code Sent Select correct response 12/31/2016 42 42 = DELINQUENT 11/01/2016 015 015 = Other • Default Status Reporting Error Me 1. MA 00 - Borrower not four er Not Found Resolut this an SFHG Loan? Yes 🔿 No 🔾 Select Submit Cancel "Yes"

| ESR Rejected Files         |                                                                      |
|----------------------------|----------------------------------------------------------------------|
| Investor Status            |                                                                      |
| Borrower Not Found Example | Default Status Reporting Error Messages 1 MAO(00 - Borrown not found |
| 1. Enter SSN               | Borrover Not Found Resolution Information                            |
| 2. Verify SSN              | In the Borows Social Security Area (* No O                           |
| Select Submit              | Rie enter the Bonover<br>Social Security Number* 20                  |
|                            |                                                                      |
|                            |                                                                      |
|                            |                                                                      |
|                            |                                                                      |

### **Investor Status**

**Borrower Not Found Example** 

- Success message
- Return to main menu error page

| 1 | We were able to find an active SFHG loan with the Social Security<br>Number entered on the screen. Please verify the correct Social<br>Security Number is reported next month for this borrower.<br>Click OK to continue working reject errors. |
|---|----------------------------------------------------------------------------------------------------|
|   | ОК                                                                                                    |

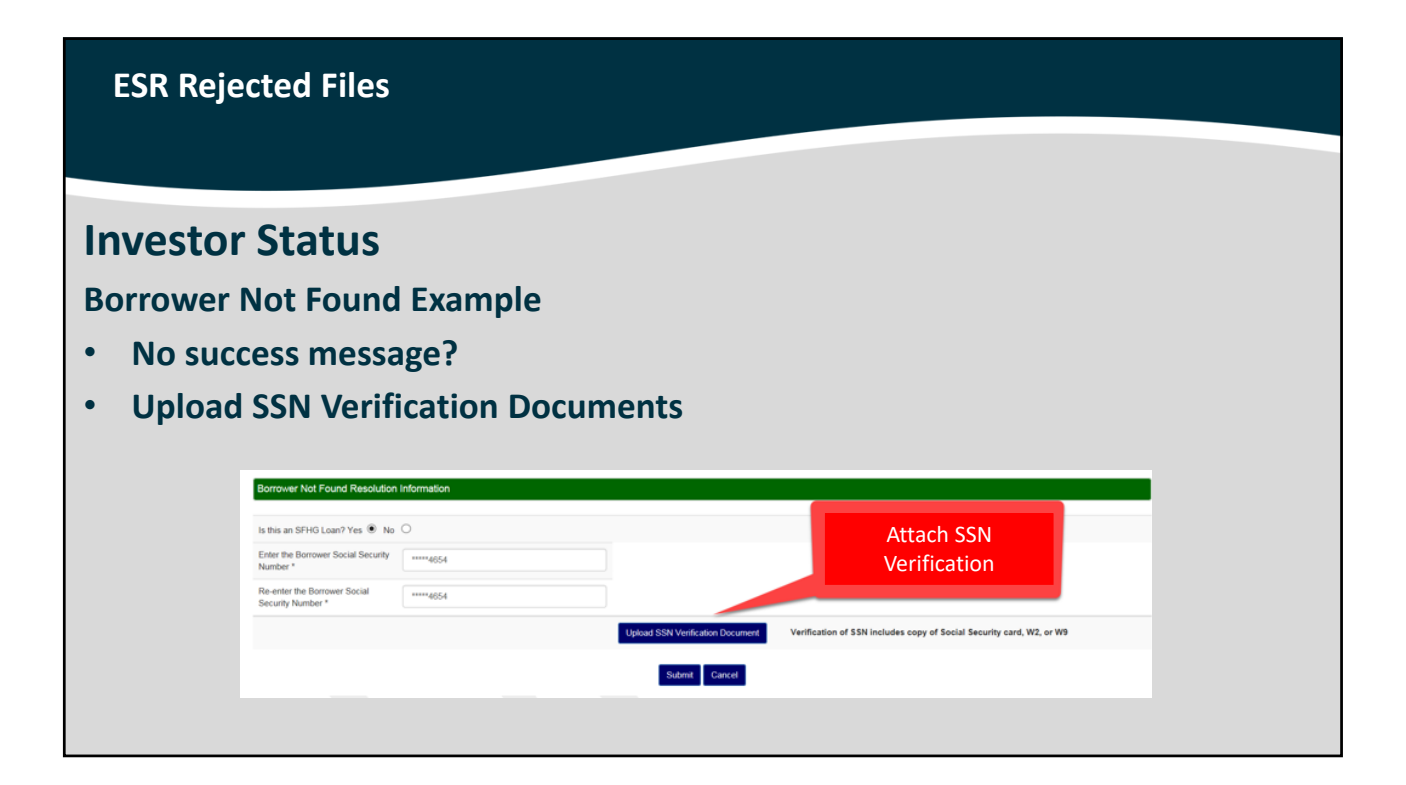

### **Investor Status**

### **Borrower Not Found Example**

• Read instructions

#### Add and Index Individual Document(s) into the Image Repository

Acceptable file formats include Adobe PDF and TiF (no password protected PDF files). Individual documents may be uploaded in the section below. File size is limited to 30 MB.

User must provide the location for each individual document on a separate row by selecting the "Browser" pushbutton. Up to 12 individual documents can be uploaded at a time. Select "Submit Document(s)" to upload individual document(s).

SSN Verification: Verification of SSN includes copy of Social Security card, W2 or W9. The Loan Note Guarantee must also be included.

It may take several minutes after documents are uploaded to completely process and be available for display.

## **ESR Rejected Files**

### **Investor Status**

**Borrower Not Found Example** 

- Select Type of Document
- Browse & Attach file(s)
  - INCLUDE LNG
- Submit Document(s)
- Return to main report page

| ceptable file formats i                                                                                                    | sclude Adobe FCPF and TIP (no password protected FCPF files), individual documents may be uploaded in the section below. File size is limited to 30 MB,                  |  |  |  |  |  |
|----------------------------------------------------------------------------------------------------|----------------------------------------------------------------------------------------------------|--|--|--|--|--|
| dividual document(s).                                                                                                    | samen ne esti mermean oovernimi on a separat ren ay seneving ure aronser positionen op in la mermean oovernimis can ur optionen a sine, amer, auems oovernimis) in optio |  |  |  |  |  |
| ISN Verification: Verification of SSN includes copy of Social Security card, W2 or W9. The Loan Note Guarantee must also be included. |                                                                                                    |  |  |  |  |  |
| It may take several minutes after documents are uploaded to completely process and be available for display.                          |                                                                                                    |  |  |  |  |  |
| pe of Document                                                                                                    | File Name                                                                                                    |  |  |  |  |  |
| 11067 - SSN Ve                                                                                                    | obbie watson/Desktop/INVEST Browse                                                                                                    |  |  |  |  |  |
| Select 💌                                                                                                    | Browse                                                                                                    |  |  |  |  |  |
| Select 💌                                                                                                    | Browse                                                                                                    |  |  |  |  |  |
|                                                                                                    | Inset more Documents<br>Submit Documents) Reset: Cancel                                                                                                    |  |  |  |  |  |
|                                                                                                    |                                                                                                    |  |  |  |  |  |
|                                                                                                    | SSN should be corrected to                                                                                                    |  |  |  |  |  |
|                                                                                                    | permanent record                                                                                                    |  |  |  |  |  |

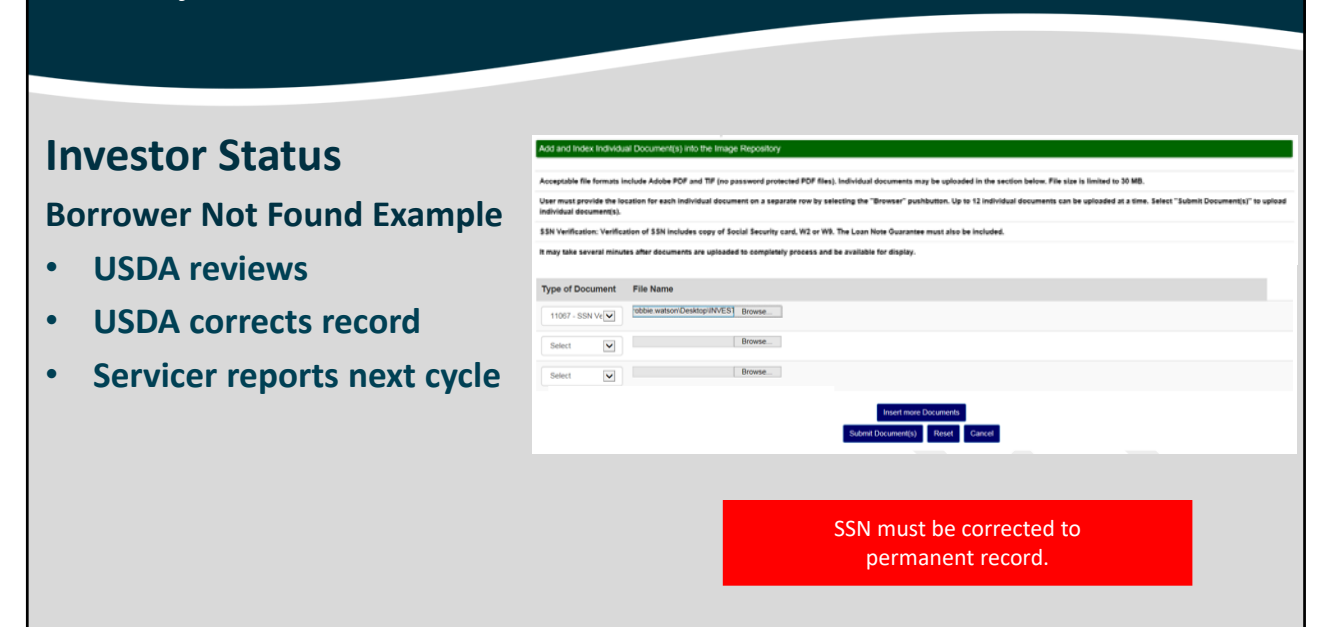

| United States<br>Department of<br>Anisothory<br>USEA LINE Anisothory<br>Search Rejected Records<br>Search Rejected Records<br>Search Rejected Records<br>Search Filtors<br>Report Type *<br>Borrower Social Security Humber<br>Lender ID<br>Lender Hame | nk Status Reporting   XSUMCHARE RELATED RELATED RELATE | You are logged in as Rubble Holdwor                                                                                                    |
|----------------------------------------------------------------------------------------------------|----------------------------------------------------------------------------------------------------|----------------------------------------------------------------------------------------------------|
|                                                                                                    | Used LNC Hare<br>Departments<br>USEA LNC Hare<br>Description<br>Search Rejected Records<br>Search Rejected Records<br>Search Filters<br>Report Type *<br>Borrower Social Security Number<br>Leader ID<br>Leader Rame                                                                                                    | View Bases   View Bases View Bases Vie |

## **Default Status**

- Review each record
- Error code(s) and message(s) displayed
- Click on Report Date to correct

| Search Resu | ults                 |                                          |                                             |                                |                     |                          |               |                                                                           |
|-------------|----------------------|------------------------------------------|---------------------------------------------|--------------------------------|---------------------|--------------------------|---------------|---------------------------------------------------------------------------|
| Report Date | Property<br>Location | Borrower<br>SSN/ID/Name                  | Lender Loan<br>Number/Agency<br>Loan Number | Due Date<br>of Last<br>Payment | Delinquency<br>Code | Status<br>Reason<br>Code | Error<br>Code | Error Messages                                                            |
| 12/01/2016  | n.                   | 628379563<br>EBY, NATHANIEL              | 601616493<br>50                             | 02/01/2015                     | 30                  | 015                      | MA03514       | Tot Arnt Delinq $\succ$ 1 mth P&I invalid if Dft Stat says loan not Dft   |
| 12/31/2016  | н                    | *****1635<br>954934653<br>РЕТЕRS, JOSEPH | 601787328<br>60                             | 06/01/2012                     | 30                  | 015                      | MA03514       | Tot Ant Delinq $\succ$ 1 mth P&I invalid if Dft Stat says loan not Dft    |
| 12/31/2016  | SC                   | 4756<br>096376314<br>TANSEY, MICHELLE    | 601801194<br>50                             | 12/01/2011                     | 30                  | 006                      | MA03514       | Tot Arnt Defing $\succ = 1$ mth P&I invalid if Dft Stat says loan not Dft |
| 12/01/2016  | FL.                  | *****8267<br>287216796<br>KRON, MARK     | 602190944<br>50                             | 07/01/2015                     | 30                  | 015                      | MA03514       | Tot Ant Delinq $\succ = 1$ mth P&I invalid if Dft Stat says loan not Dft  |
| 12/31/2016  | 50                   | 078248769<br>POLLARD, CYNTHIA            | 602032313<br>50                             | 07/01/2014                     | 30                  | 007                      | MA03514       | Tot Ant Delinq $\succeq$ 1 mth P8J invalid if Dft Stat says loan not Dft  |
| 12/31/2016  | NJ                   | *****8812<br>349050817                   | 604766139<br>50                             | 04/01/2014                     | 30                  | 015                      | MA03514       | Tot Amt Deling >= 1 mth P&I invalid if Dft Stat says loan not Dft         |

# **ESR Rejected Files**

## **Default Status**

- Review error message(s)
- Correct error(s)
- Submit

| Principal/Interest Payment *                                              | \$462.40                                     | Loar                                                                                                 | status Received Date                                     | 11/09/2017                                                   |                                                                   |                                      |
|---------------------------------------------------------------------------|----------------------------------------------|----------------------------------------------------------------------------------------------------|----------------------------------------------------------|--------------------------------------------------------------|-------------------------------------------------------------------|--------------------------------------|
| Unpaid Principal *                                                        | \$60,511.74                                  |                                                                                                    |                                                          |                                                              |                                                                   |                                      |
| Total Amount Delinquent *                                                 | \$0.00                                       |                                                                                                    | Input the correct D                                      | Delq Amt <                                                   |                                                                   |                                      |
| Investor Report Action Code *                                             | 01 = ACTIVE                                  | •                                                                                                    |                                                          |                                                              |                                                                   |                                      |
| oan Status Reporting Error Messages                                       |                                              |                                                                                                    |                                                          | No                                                           | te: If you notice any o<br>rrect, correct those fi                | data that is not<br>elds as well     |
| 1. MA03515 - Total Amount Delinquent                                      | < 1 month P&I invalid wh                     | hen Default Status indicates the lo                                                                  | an is in default                                         | as                                                           | the error.                                                        |                                      |
|                                                                           |                                              |                                                                                                    |                                                          |                                                              |                                                                   |                                      |
| ingle Family Housing 264 Default S                                        | tatus Report - DEFAU                         | JLT STATUS DETAIL                                                                                    |                                                          |                                                              |                                                                   |                                      |
| ingle Family Housing 264 Default S                                        | tatus Report - DEFAL                         | ULT STATUS DETAIL                                                                                    | ult Status Received Date                                 | 11/09/2017                                                   | Default Code                                                      | Help 🕂 Add New                       |
| lingle Family Housing 264 Default S                                       | tatus Report - DEFAL<br>Code Sent            | JLT STATUS DETAIL<br>Defa                                                                            | ult Status Received Date<br>Code Sent                    | 1109/2017<br>Status Reason Code *                            | Detaut Code<br>Due Date of<br>Installment                         | Help + Add New<br>Last<br>Received * |
| ingle Family Housing 264 Default S<br>Itatus Effective Date *             | tatus Report - DEFAL<br>Code Sent<br>48      | ULT STATUS DETAIL Defa Default Status Code * 48 = LOSS CLAIM                                         | Ult Status Received Date                                 | 11/09/2017<br>Status Reason Code *<br>003 = ILLNESS OF PRINT | Default Code<br>Due Date of<br>Installment<br>MORT F/V 08/01/2015 | Hep + Add New<br>Last<br>Received *  |
| ingle FilmBy Housing 264 Octout S<br>Status Effective Date *<br>2331/2017 | tatus Report - DEFAL<br>Code Sent<br>45      | ALT STATUS DETAIL Defa Default Status Code * 48 = LOSS CLAM                                          | Code Sent                                                | 11:09:2017<br>Status Reason Code *<br>003 = ILLNESS OF PRINT | Defail Code<br>Due Date of<br>Installment<br>MORT F.              | Hóp 🕈 Add New<br>Last<br>Received *  |
| Ingle Filmby Housing 264 Default S<br>Status Effective Date *<br>10912017 | tatus Report - DEPAL<br>Code Sent<br>40<br>s | ALT STATUS DETAIL Defa Default Status Code *  48 = LOSS CLAIM  w non Default Status indicates the ic | Luit Status Received Date Code Sent 003 an is in default | 11/09/2017<br>Status Reason Code *<br>003 = ILLNESS OF PRINT | Due Date of<br>Installment<br>MORT F/ () (98012015                | Help + Ado New<br>Last<br>Received * |

## **Default Status**

- Corrections accepted
- File removed from main menu list
- Return to Default Status report page to review other files

| essage fi | rom webpage                                                                   | × |
|-----------|-------------------------------------------------------------------------------|---|
|           | All corrections have been accepted and your status report has been submitted. |   |
|           | Click OK to return to the Search Reject page.                                 |   |
|           | OK                                                                            |   |

## **ESR Rejected Files**

## **Default Code Help**

- Need help?
- Default Code Help
- Code and explanation detail displays

| Single Family Housing 264 Default Sta   | itus Report - DEFAU     | T STATUS DETAIL                       |                      |                              |                                            |
|-----------------------------------------|-------------------------|---------------------------------------|----------------------|------------------------------|--------------------------------------------|
|                                         |                         | Default                               | Status Received Date | 11/09/2017                   | Default Code Help                          |
| Status Effective Date *                 | Code Sent               | Default Status Code *                 | Code Sent            | Status Reason Code *         | Due Date of Last<br>Installment Received * |
| 03/31/2017                              | 48                      | 48 = LOSS CLAIM                       | 003                  | 003 = ILLNESS OF PRIN MORT F | 08/01/2015                                 |
| Default Status Reporting Error Messages |                         |                                       |                      |                              |                                            |
| 1. MA03515 - Total Amount Delinquent <  | 1 month P&I invalid whe | n Default Status indicates the loan i | s in default         |                              |                                            |

# **Correction Timeframe**

- Begin: 13<sup>th</sup> business day of the month
- End: last calendar day of the month

### **ESR Resources**

### **USDA LINC**

https://www.rd.usda.gov/programs-services/lenders/usda-linc-training-resource-library

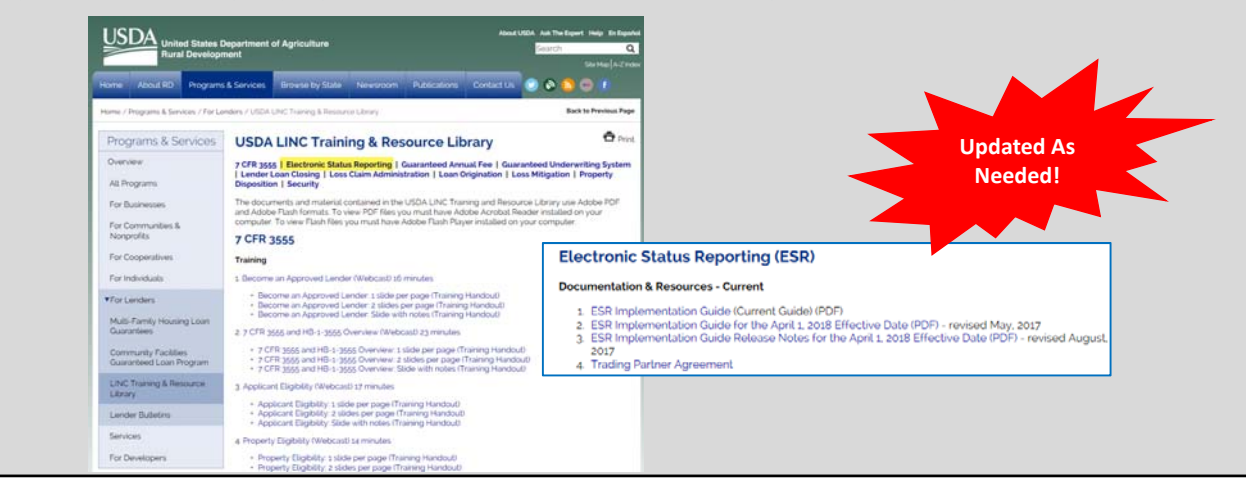

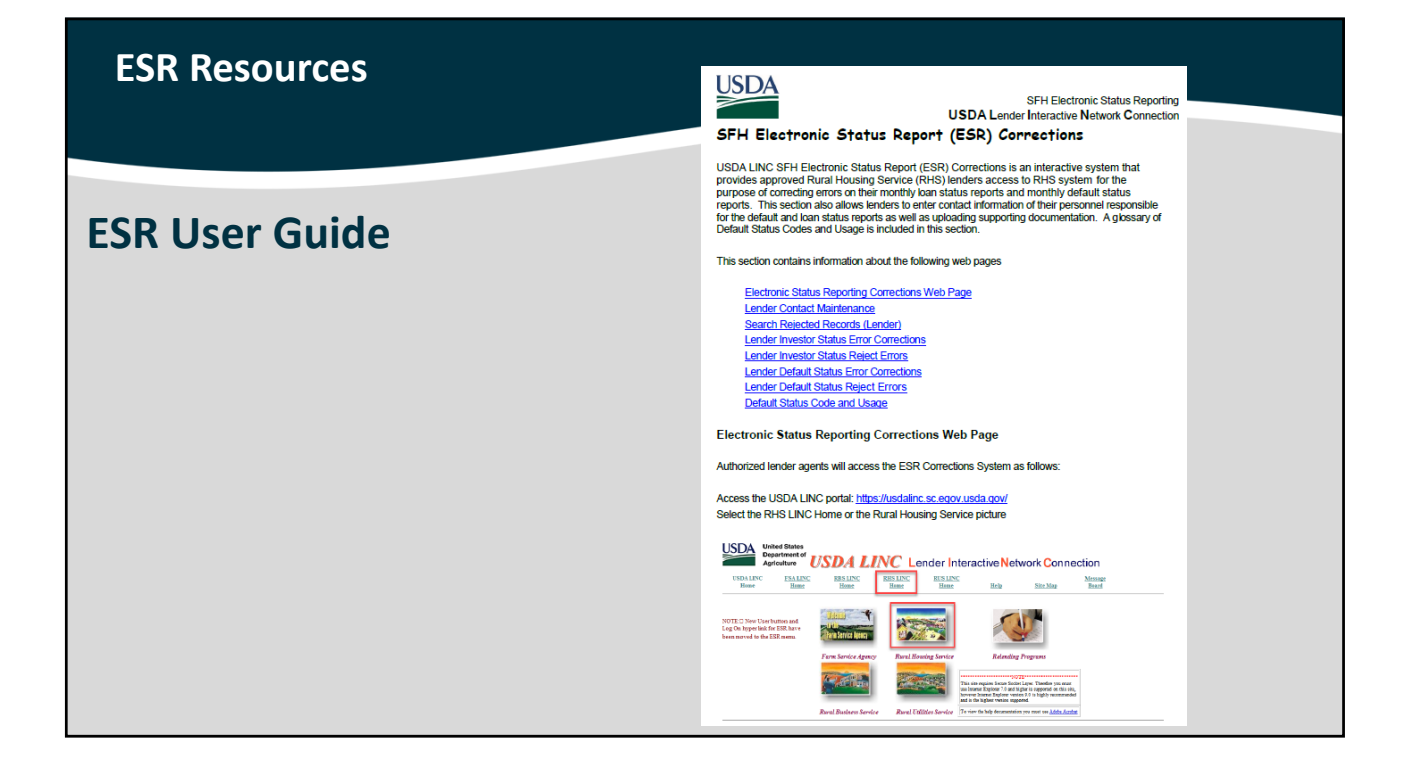

| ES  | R Resources                                                        |                                                      |
|-----|--------------------------------------------------------------------|------------------------------------------------------|
| ESF | R Help                                                             |                                                      |
|     | ISSUE                                                              | CONTACT                                              |
|     | Log In problems<br>Access to ESR<br>Correction/Rejection questions | RD.NFAOC.HSB@STL.USDA.GOV<br>1-877-636-3789 option 1 |
|     | Technical questions                                                | RD.GLS.PROD@one.usda.gov                             |
|     | Business/Operation questions                                       | SFHGLDPROGRAM@wdc.usda.gov                           |
|     |                                                                    |                                                      |

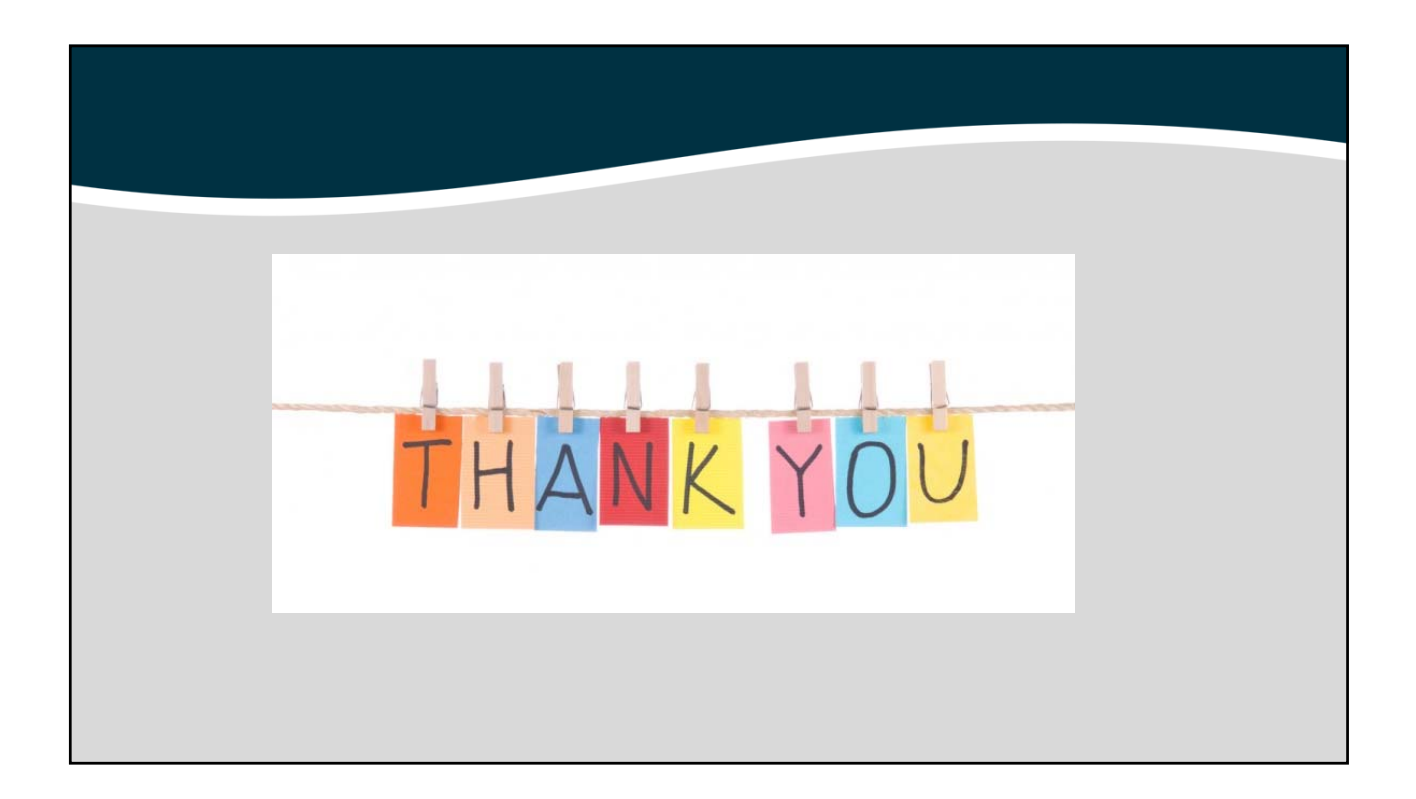

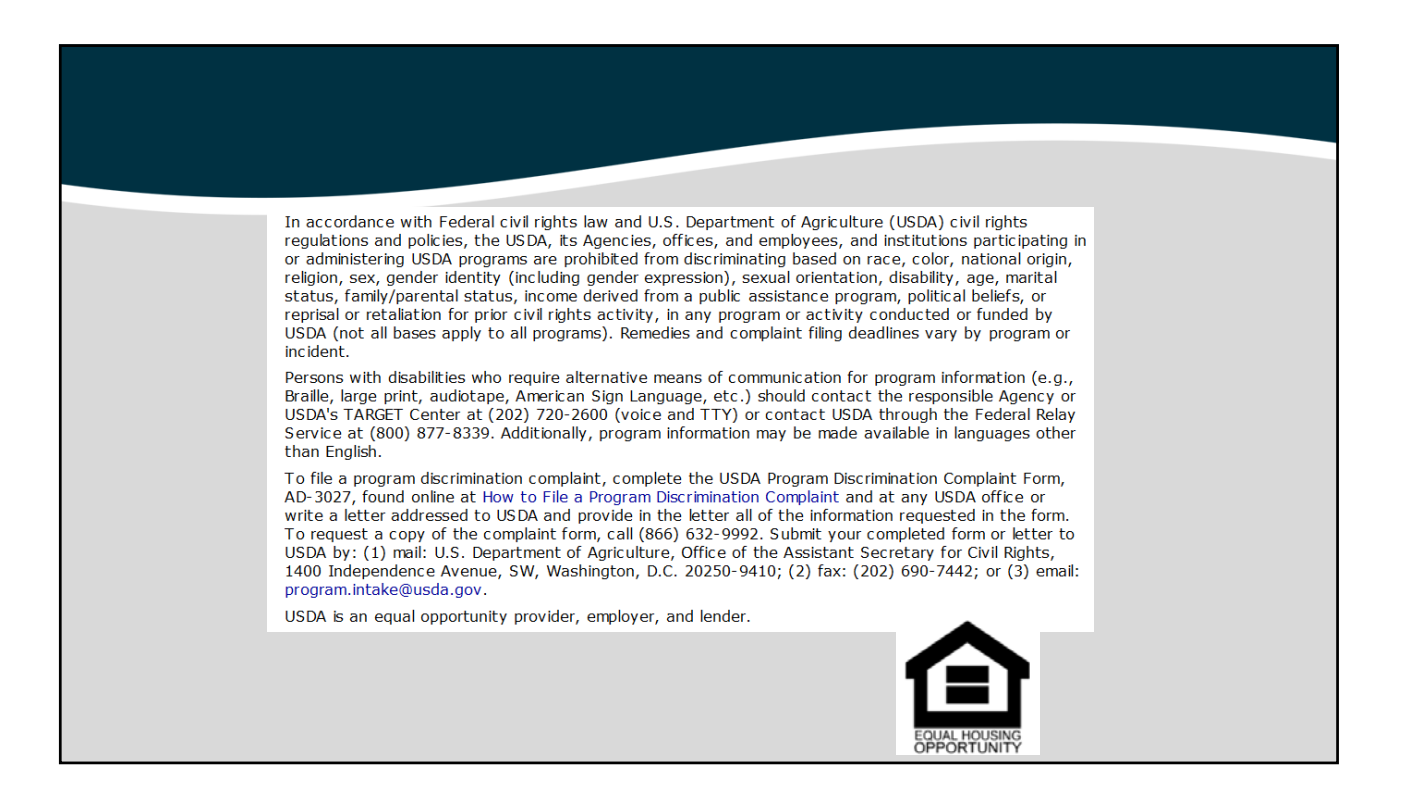